# **University Activation Guide**

All classroom licenses have a unique activation process that requires a few steps to get you up and running:

1. Lower your UAC

- 2. Reboot your machine.
- 3. Download software: https://online.trafficware.com/downloads/
- 4. In your downloads file, find the Synchro installer exe file. Then "RIGHT CLICK" "RUN AS
- ADMINISTRATOR or elevated privileges."
- 5. Activate your machine/user

#### Lower your UAC - User Account Control Settings

Note: Only for install, you can set it back

Step 1: Click on the "Start" button Step 2: In the search bar, type in "uac", and Select "Change User Account Control settings" from the results, as shown in the picture.

| Control Par                          | iel (1) |   | industry      |    |
|--------------------------------------|---------|---|---------------|----|
| Thange User Account Control settings |         |   |               |    |
|                                      |         |   |               |    |
|                                      |         |   |               |    |
|                                      |         |   |               |    |
|                                      |         |   |               |    |
|                                      |         |   |               |    |
|                                      |         |   |               |    |
|                                      |         |   |               |    |
|                                      |         |   |               |    |
|                                      |         |   |               |    |
|                                      |         |   |               |    |
|                                      |         |   |               |    |
|                                      |         |   |               |    |
|                                      |         |   |               |    |
|                                      |         |   |               |    |
|                                      |         |   |               |    |
| O See more r                         | eculto  |   |               | 1  |
| p see more                           | CONC    |   |               | -  |
| uad                                  | >       | × | 🕐 Shut down 🔸 |    |
|                                      |         |   |               |    |
| C 10                                 |         | 1 |               | 21 |

Step 3: On the following "User Account Control Settings" Window (as shown below), adjust the slider to the bottom, (at Never notify me).

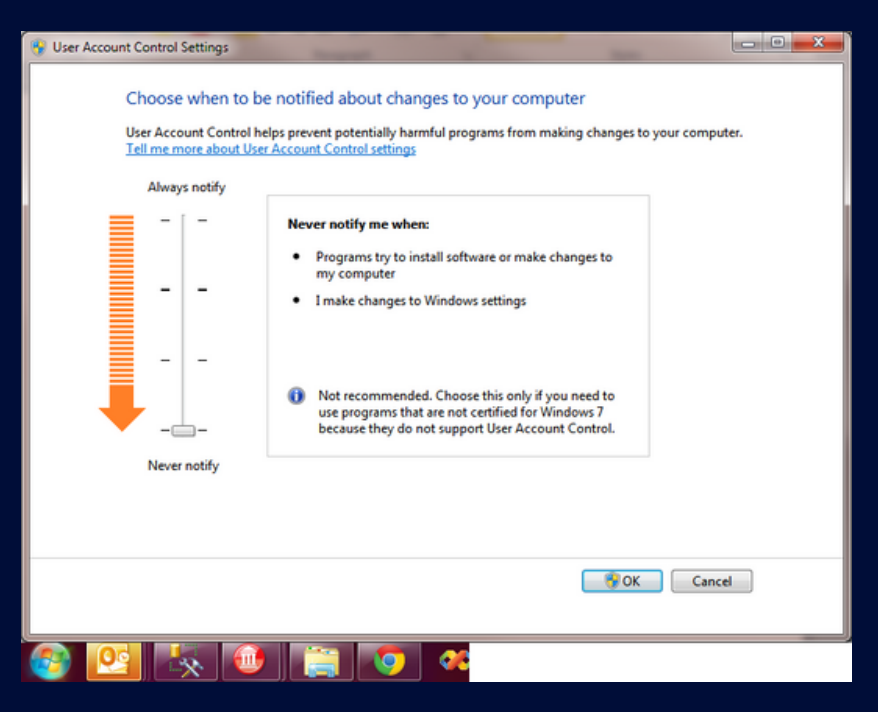

Step 4: Restart the system for the changes to apply.

### Download Synchro Plus SimTraffic Software from the link below:

https://online.trafficware.com/downloads/

| Synchro plus SimTraffic and 3D Viewer:                                                                                    |
|----------------------------------------------------------------------------------------------------|
| <i>Note:</i> To install the software, first extract both files from the downloaded ZIP, then double-click on "setup.exe". |
| Download Version 12 Installation File (ZIP) Build 12.2.1 (664 MB)                                                         |
| Download Version 11 Installation File (EXE) Build 11.1.3 (88.3 MB)<br>(MSI) Build 11.1.3 (90.4 MB)                        |
|                                                                                                    |

## Run as Admin or with Elevated Privileges

In your downloads file, find the Synchro Setup installer exe file. Then "RIGHT CLICK" "RUN AS ADMINISTRATOR or elevated privileges."

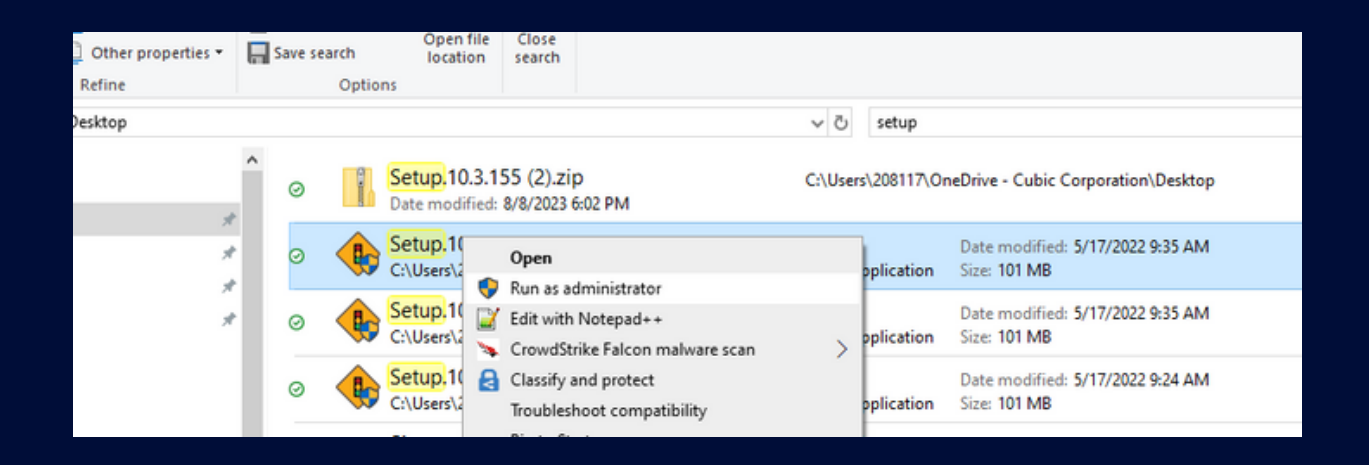

#### Activate Your Software

Please remember the license is Machine/User specific. Please make sure you are under the user account you wish to activate.

| Application Activation |        |            | ×         |
|------------------------|--------|------------|-----------|
|                        |        |            |           |
| License Key*           |        |            |           |
| JI.                    |        |            |           |
| First Name*            |        | Last Name* |           |
|                        |        | ]          |           |
| Address*               |        |            |           |
|                        |        |            |           |
| <br>Citv*              | State* | 7in Code*  | Countru*  |
|                        |        |            | USA -     |
| Telephone*             | Fax    | Email      | *         |
|                        |        |            |           |
|                        |        | [          | OK Cancel |
|                        |        |            |           |

The following is an example of a license used in a classroom setting:

# Example of a University Classroom User Report

| License Key                               | HostName / User               |
|-------------------------------------------|-------------------------------|
| 113791SFY001/University-10009545728786598 | CEGE-CE221-25\csel-synchro    |
| 113792SLY016/University-10009483924118748 | CEGE-CE221-01\csel-synchro-01 |
|                                           | CEGE-CE221-02\csel-synchro-02 |
|                                           | CEGE-CE221-03\csel-synchro-03 |
|                                           | CEGE-CE221-04\csel-synchro-04 |
|                                           | CEGE-CE221-05\csel-synchro-05 |
|                                           | CEGE-CE221-06\csel-synchro-06 |
|                                           | CEGE-CE221-07\csel-synchro-07 |
|                                           | CEGE-CE221-08\csel-synchro-08 |
|                                           | CEGE-CE221-09\csel-synchro-09 |
|                                           | CEGE-CE221-10\csel-synchro-10 |
|                                           | CEGE-CE221-11\csel-synchro-11 |
|                                           | CEGE-CE221-12\csel-synchro-12 |
|                                           | CEGE-CE221-13\csel-synchro-13 |
|                                           | CEGE-CE221-15\csel-synchro-15 |
|                                           | CEGE-CE221-16\csel-synchro-16 |
|                                           | CEGE-CE221-14\csel-synchro-14 |

# Create a ticket to support if you have any questions

## https://cubicits.freshdesk.com/support/home

Contact Us

Email: trafficwaresales@cubic.com Phone: 1-866-652-5347

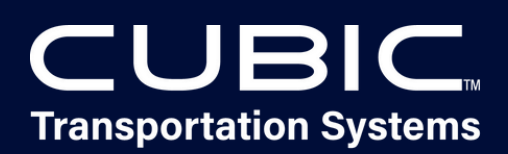